## School Services - Renew (10 year license) with PGP

- 1. Log into your LVIS account.
- 2. Click on **Professional Growth Plan** on the right hand side.
- 3. Click Create A New
- 4. Select Normal License Renewal (90 pts.)
- 5. Click Create New PGP
- 6. Use the drop down arrow to choose the category
- 7. Enter the date of activity
- 8. Enter the number of Hours
- 9. Enter a brief description of the activity.
- 10. **If you are teaching at an Indiana School, click Save (if not go to step 11)**. You can upload documentation if you so choose or if your school administrator requests. You and your school administrator can also make an alternative arrangement to submit PGP documentation.
- 11. **If you are not teaching at a school**, click **Browse** to upload the document or certificate, then click **Save**
- 12. Repeat 5-8 until you have 90+ points entered. Once you have 90+ points entered, continue with step 12.
- 13. Scroll down below the Save button. You should see "Submit PGP for Verification:"
- 14. Click the dot for one of the following: Teaching at Indiana School or Other.
  - a. Teaching at an Indiana School:
    - 1. If you are a teacher or school service employee, select the School.
    - 2. If you are an administrator, select the Corporation.
  - b. **Othe**r: your PGP will be submitted to IDOE for approval.
- 15. Click Submit PGP for Verification

**STOP.** *You must wait for approval of the PGP to move on to the next steps.* You will receive an email notification when your PGP has been approved. You may then proceed with the following steps:

- 16. Log into your <u>LVIS</u> account.
- 17. Click the green "Renew, Convert or Professionalize my license" box.
- 18. Select School Services
- 19. Click I have a 10 year license
- 20. Click Renew a 10 year license
- 21. click Renew with 90 point PGP
- 22. Select the license you wish to renew. Answer the questions. Click Next.
- 23. Click Add Recommending Instruction Entry. Select the State.

- a. If Indiana, **Select** the Indiana College/University.
- b. If out-of-state, type in the name of the college/university.
- c. Click Save Recommending Institution Entry. Click Next.
- 24. Answer the questions. Upload required documentation, if requested. Click Next.
- 25. Upload the required documentation. Click Next.
- 26. If you have everything completed, you will be able to **Submit Application**. If not, you need to fix what is missing. Missing materials will be in **RED**.
- 27. Click the link to pay for all pending applications.
- 28. Mark the box under **Pay**?
- 29. Fill out billing information.
- 30. Click Review Summary.
- 31. Mark the box to acknowledge the Refund Policy.
- 32. Click Submit.

At any point you need to stop the application, click **Save for Later**. To check the status or return to your application, click "Application Status" on the right hand side when you are in your <u>LVIS</u>(link is external) account.